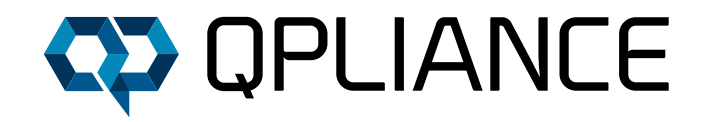

# NÜTZLICHE SHORTCUTS IN CHROMELEON™

## KLASSISCHE WINDOWS SHORTCUTS IN CHROMELEON™

| SHORTCUT | FUNKTION                                                 |  |  |  |  |
|----------|----------------------------------------------------------|--|--|--|--|
| STRG Z   | Undo; Macht den letzten bearbeitenden Schritt rückgängig |  |  |  |  |
| STRG Y   | Redo; Macht das letzte Undo rückgängig                   |  |  |  |  |
| STRG C   | Copy; Kopiert das ausgewählte Objekt                     |  |  |  |  |
| STRG V   | Paste; Fügt das kopierte oder ausgeschnittene Objekt ein |  |  |  |  |
| STRG X   | Cut; Schneidet das ausgewählte Objekt aus                |  |  |  |  |
| STRG S   | Save; Öffnet das Speichern-Menü                          |  |  |  |  |
| F2       | Rename; Benennt das ausgewählte Objekt um                |  |  |  |  |
| F5       | Refresh; Führt einen Bildschirmrefresh aus               |  |  |  |  |
| Entf     | Delete; Löscht das ausgewählte Objekt                    |  |  |  |  |
| Tab      | Tabulator; Bestätigt eine Eingabe                        |  |  |  |  |

# HILFREICHE SHORTCUTS BEI DER BEARBEITUNG VON CHROMATOGRAMMEN

#### ANSICHT VON CHROMATOGRAMMEN:

| SHORTCUT           | FUNKTION                                                         |
|--------------------|------------------------------------------------------------------|
| F4                 | Zeigt das nächste Chromatogramm an                               |
| Shift F4           | Zeigt das vorige Chromatogramm an                                |
| F10                | Zeigt den nächsten Channel an                                    |
| Shift F10          | Zeigt den vorigen Channel an                                     |
| Pfeiltasten        | Scrollt im Chromatogramm oder Plot in die entsprechende Richtung |
| + (Num Block)      | Zoomt in das Chromatogramm vertikal rein                         |
| - (Num Block)      | Zoomt aus dem Chromatogramm vertikal raus                        |
| * (Num Block)      | Zoomt in das Chromatogramm vertikal rein                         |
| / (Num Block)      | Zoomt aus dem Chromatogramm vertikal raus                        |
| 5 (Nummernblock)   | Ändert den Zoom auf Full Size                                    |
| STRG Linker Pfeil  | Springt zum nächsten integrierten Peak                           |
| STRG Rechter Pfeil | Springt zum vorigen integrierten Peak                            |

Durch Drücken des Home Buttons (Abbildung 1) auf der Tastatur springt die Ansicht beim geöffneten Chromatogramm zum ersten Datenpunkt.

Wenn in der Multifunktionsleiste das Time Spectra Tool aktiv ist und ein Peak mit gehaltenen STRG Taste angeklickt wird, können mehrere Spektren im Spektren Plot untereinander angezeigt werden. Dies funktioniert bei UV, Fluoreszenz oder auch MS-Spektren sehr gut.

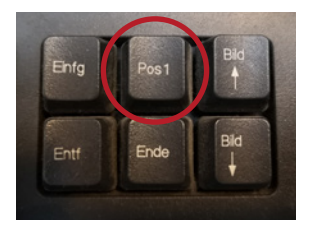

Abbildung 1: Der Home Button auf der Tastatur.

Mit der Time Spectra Tool-Funktion können einzelne Datenpunkte ausgelesen werden (z. B. MS-Spektren). Durch Drücken der SHIFT Taste und anschließendem Drücken der Pfeiltasten auf der Tastatur kann von Datenpunkt zu Datenpunkt gesprungen werden.

### SONSTIGE SPEZIFISCHE SHORTCUTS

Mit der F9 Taste können markierte Inhalte in Tabellen nach unten ausgefüllt werden (Fill Down). Dies funktioniert auch innerhalb eines markierten Bereichs in einer Tabelle, in der bei Drücken der F9-Taste der erste Ein-

trag in dem markierten Bereich nach unten ausgefüllt wird. Die F9 Funktion funktioniert immer nur mit einer Spalte zur gleichen Zeit.

Die F8 Funktion kann im Instrument Panel angewendet werden und öffnet das Kommando Fenster für das Gerät (Abbildung 2).

Die Kombinationen STRG I (Instruments), STRG D (Data) und STRG W (eWorkflows) öffnen in der Chromeleon<sup>™</sup> Console die entsprechende Kategorie.

| ColumnOven          | Properties  | Command   | ls        |  |
|---------------------|-------------|-----------|-----------|--|
| Column_A            | Property    |           | Value     |  |
|                     | Cooler_Ten  | npReady   | Ready     |  |
| Pump Module         | Door        | ******    | Closed    |  |
| Pump                | Leak        |           | NoLeak    |  |
| Pump Pressure       | Temperature | e.Nominal | 20,0 [°C] |  |
| Pump_Wellness       | Temperatur  | e.Value   | 20,0 [°C] |  |
| Pump_Wellness_Left  | TempReady   | <u>/</u>  | Ready     |  |
| PumpModule_Wellness | v           |           |           |  |
| - 💷 Sampler         |             |           |           |  |
| ian 💷 UV            |             |           |           |  |
| 💷 3DFIELD           | 1           |           |           |  |
|                     | ▲           |           |           |  |
|                     |             |           |           |  |
|                     |             |           |           |  |
| UV_VIS_3            |             |           |           |  |
|                     |             |           |           |  |
|                     |             |           |           |  |
|                     |             |           |           |  |
|                     |             |           |           |  |
| 0V_VIS_8            |             |           |           |  |

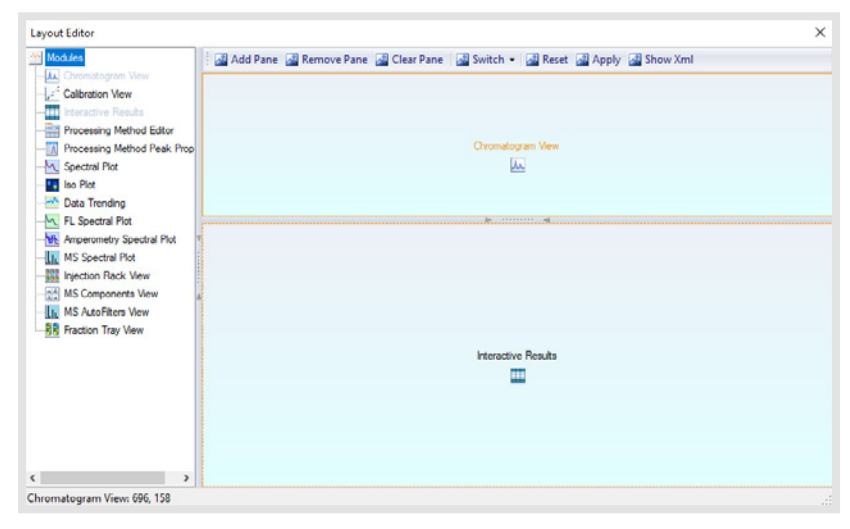

Im Chromeleon<sup>™</sup> Chromatographie Studio kann über den Shortcut STRG SHIFT F12 der Layout Editor (Abbildung 3) geöffnet werden, der es ermöglicht, die Anordnung der Fenster im Studio zu ändern. So kann mittels Drag+Drop das Chromatogramm unter den Ergebnistabellen angezeigt werden. Bestätigt werden müssen die Änderungen mit Apply im Layout Editor (Abbildung 3). Gespeichert werden die Änderungen in den zugewiesenen View Settings.

Abbildung 3: Layout Editor im ChromeleonTM Studio.

Wenn mehrere Injektionen im Navigationsbereich des Studios durch Drücken der STRG Taste angeklickt werden, können alle durch Drücken der Leertaste angepinnt werden (Abbildung 4).

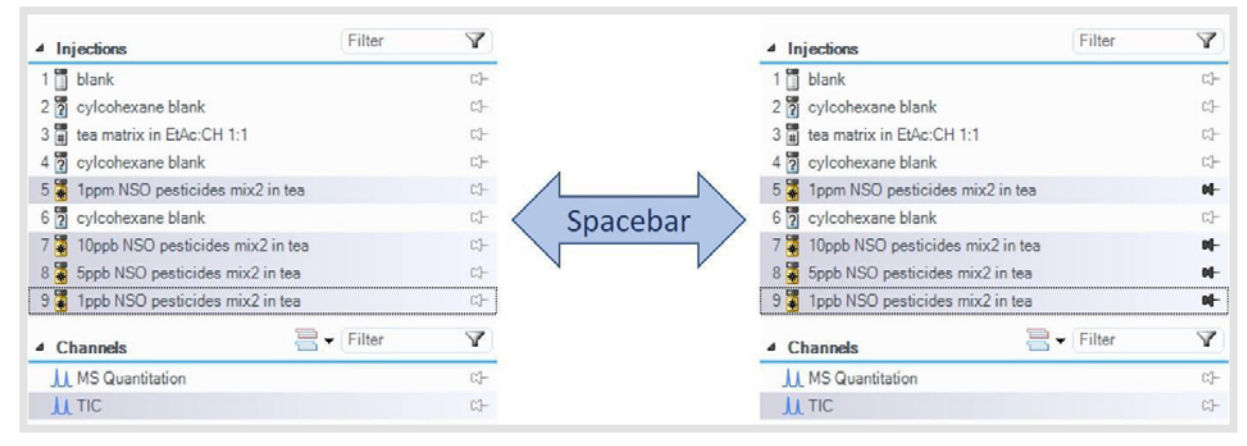

Abbildung 4: Gleichzeitiges anpinnen von Injektionen.

Durch zweimaliges Drücken der F2 Taste im Report Designer oder in den Interactive Results öffnet sich die Formel vollständig ausgeschrieben in einem separaten Fenster.

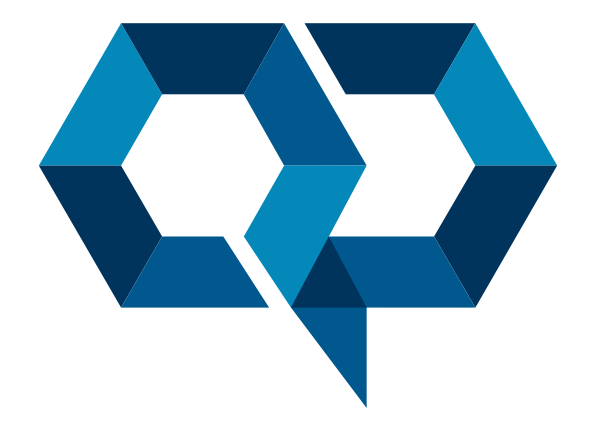

### **Qpliance GmbH**

Marie-Curie-Str. 3 | 14656 Brieselang

Tel.: +49 (0) 3 32 32 46 47 43 Mobil: +49 (0) 163 2 04 49 22 info@qpliance.com www.qpliance.com